## Automatically Email Reports %

Once you create a saved search or report, Infusionsoft can automatically email you an updated list on a recurring basis.

1. Pull up a Saved Search or Report

|               | Prospects                   |    |
|---------------|-----------------------------|----|
|               | Saved Searches              | ٦. |
| Ontions T     | Hot Leads                   |    |
| Options +     | iContact List - All Lists   |    |
|               | Import - 1/03/2013 1:01 PM  |    |
|               | Import - 1/03/2013 2:28 PM  |    |
|               | Import - 5/01/2013 11:15 AM |    |
| ntry: Reunion | Import - 5/01/2013 11:20 AM |    |
|               | Import - 5/01/2013 2:04 PM  |    |
|               | Import - 5/28/2013 4:22 PM  |    |
|               | Import - 5/28/2013 4:38 PM  |    |
| et Address 2: | Prospects                   |    |
| Name: Anne    | 13                          |    |
| Ise Name      |                             |    |

2. Click on Options, and select Email Saved Search

|         | rint                 | Save As                                                           |
|---------|----------------------|-------------------------------------------------------------------|
| erson 👌 | 5 6                  | Rename<br>Delete<br>Add to Favorites<br>Share/Unshare             |
| m       | Cou<br>Stre<br>First | Email saved search<br>et Address 2: Suite 101<br>t Name: Samantha |

3. Select the frequency for the email report. Hold down the **CTRL** key (or the **Command** key on a Mac) on your keyboard to select more than one day.

| Information                  |                                                                            |
|------------------------------|----------------------------------------------------------------------------|
| Notify                       |                                                                            |
| Only Send When Results Found | Yes 🖲 No 🔘                                                                 |
| Days                         | Sunday<br>Monday<br>Tuesday<br>Wednesday<br>Thursday<br>Friday<br>Saturday |

4. Click on the **Save** button, or **Save and Send Now** (to get a copy of the report right away.)

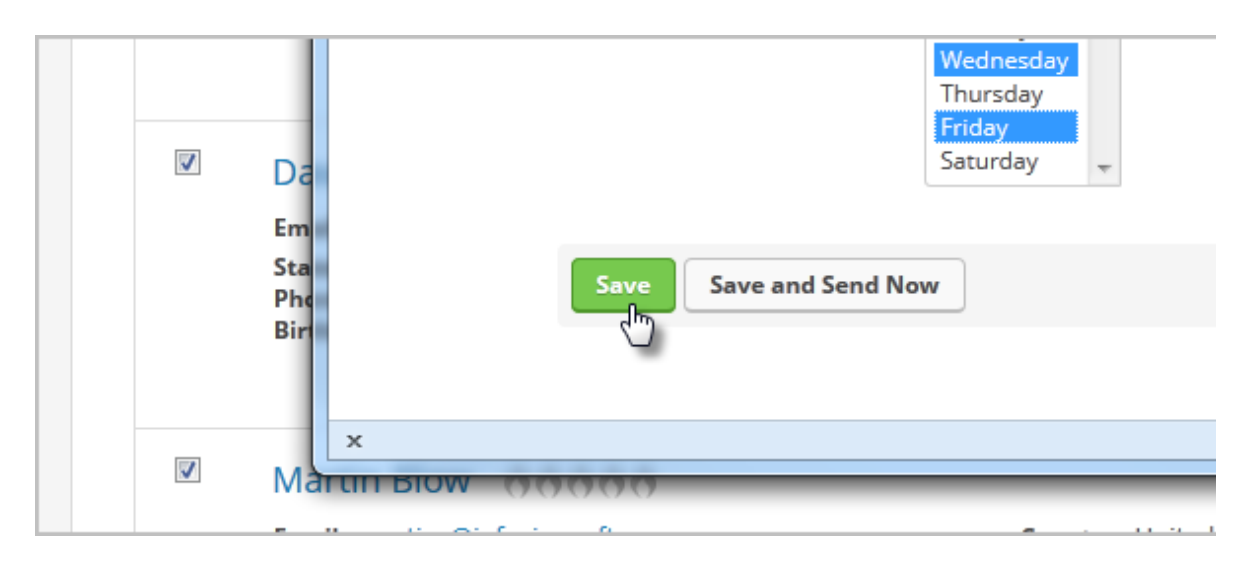